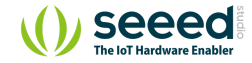

# Grove - Mini Track Ball

Table of contentsFeaturesApplication ideasSpecificationsHardware OverviewGetting startedPlay with ArduinoHardwareSoftwareSoftwareResourcesTech Support

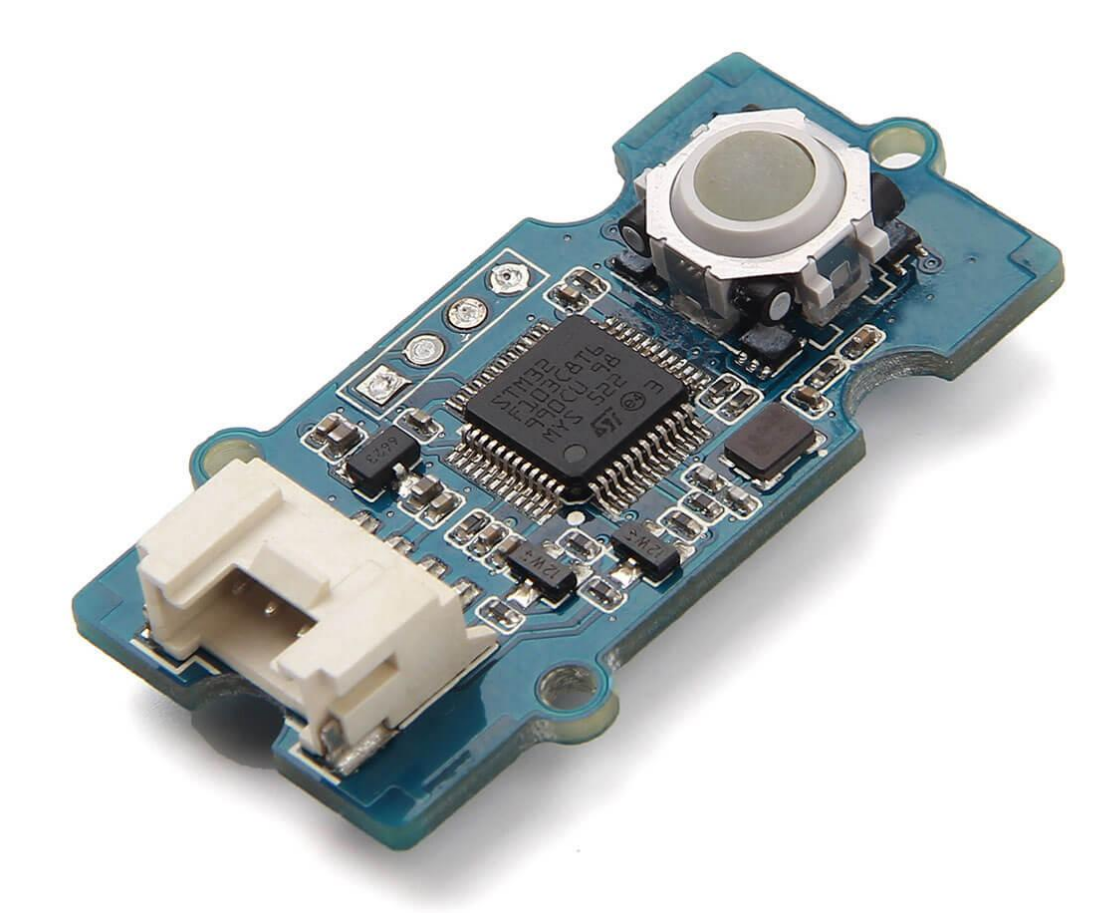

Grove - Mini Track ball will give an easy access to prototyping a practical motion-tracking function module for your applications. It has implanted 360° detection and click detection with high accuracy and quick response. With chips **STM32F103C8T6** and **AN48841B** inside, you can turn plenty of your ideas into tangible things. It is also standardized with Grove interface which will save you a lot of work in the prototyping process.

### Features

6

- 360° and quick detection.
- Translucent click Button.
- Standardized with Grove interface.
- Powerful MCU for you to enrich your applications.

**Tip** More details about Grove modules please refer to Grove System

### Application ideas

- Tracking module for a gamepad.
- Tracking module for a haptic controller.
- Tracking module for toys.

## Specifications

| Parameter                        | Value                                    |
|----------------------------------|------------------------------------------|
| Operating voltage                | 3.3V~5.5V (typical at 5V)                |
| Operating current                | 28 mA (maximum operating current: 40 mA) |
| Operating temperature range      | -25 ~ 75 ℃                               |
| MCU frequency                    | 64 MHz                                   |
| Operating frequency              | 105±5kHz                                 |
| Hall effect filed strength range | (0.5) ~ (8) mT                           |
| I2C Address                      | 0x4A                                     |

Hardware Overview

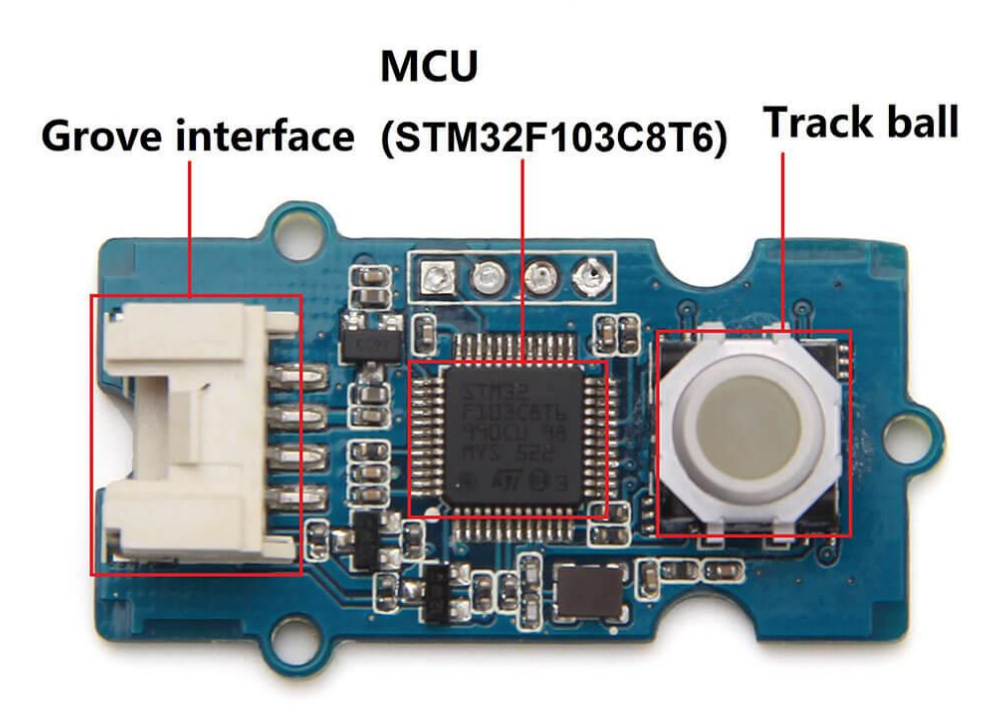

• Grove interface

Connect main control board such as Seeeduino board with Grove - Mini Track Ball.

#### • MCU (STM32F103C8T6)

Microcontroller.

#### • Track ball

Interface to control motions.

### Getting started

#### Play with Arduino

#### Hardware

• Step 1. Prepare the below stuffs:

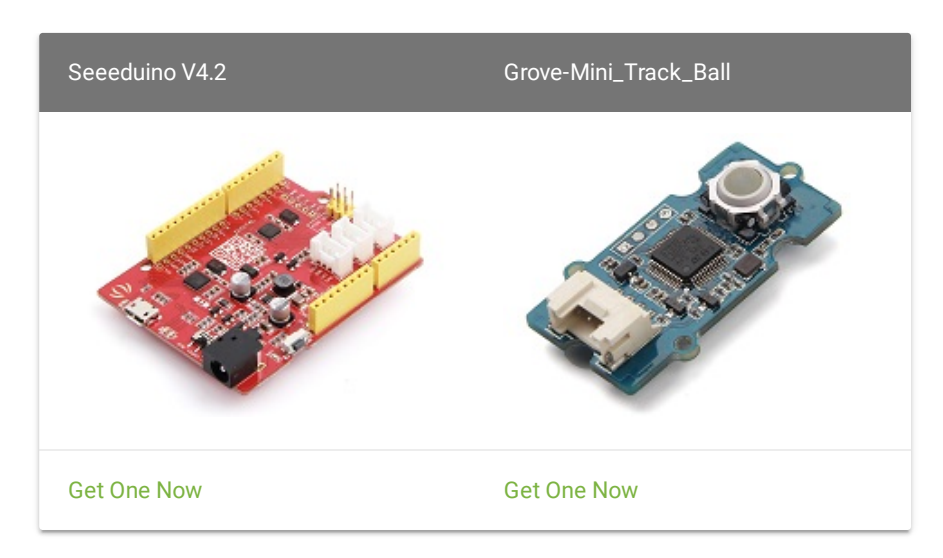

- Step 2. Connect Grove-Mini\_Track\_Ball to I2C port of Seeeduino.
- Step 3. Connect Seeeduino to PC via a USB cable.

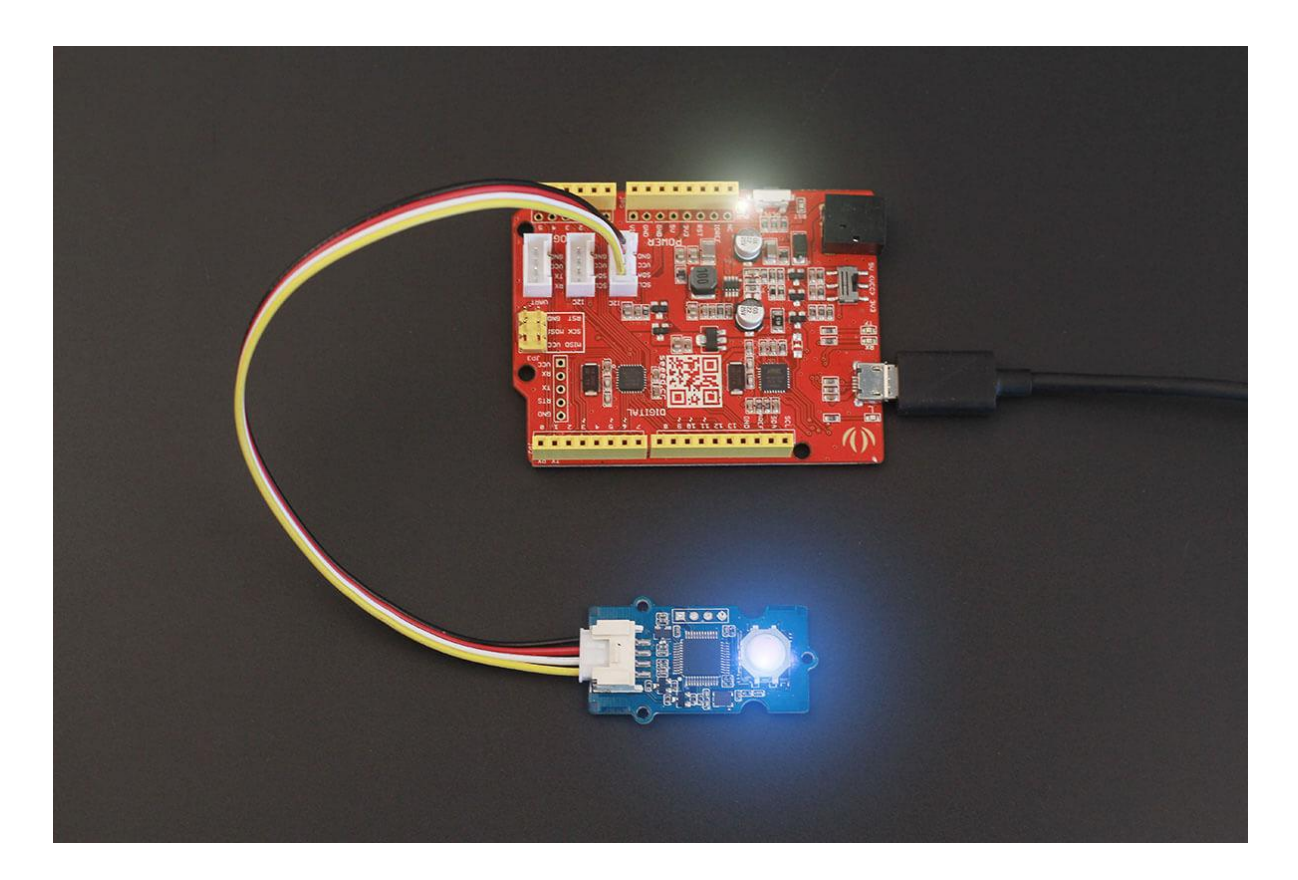

#### Software

**Step 1.** Download the demo from Github.

Step 2. Open the file Grove - Mini Track ball test.ino

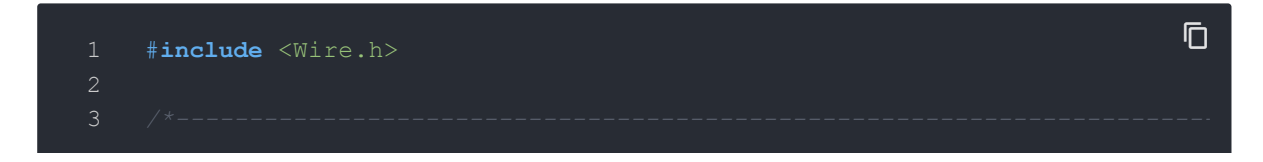

```
6 #define ReadMode 0
7 #define WriteMode 1
8 #define DeAddr 0X4A
9 #define ConfigValid 0x3a6fb67c
```

| 39         | * define the LED word mode                              |
|------------|---------------------------------------------------------|
| 40         | */                                                      |
| 41         | enum LED_MODE                                           |
| 42         | {                                                       |
| 43         | $LED_FLASH_1 = 0X00,$                                   |
| 44         | LED_FLASH_2,                                            |
| 45         | LED_FLASH_TOGGLE,                                       |
| 46         | LED_FLASH_ALL,                                          |
| 47         | LED_ALWAYS_ON_1,                                        |
| 48         | LED_ALWAYS_ON_2,                                        |
| 49         | LED_ALWAYS_ON_ALL,                                      |
| 50         | LED_ALWAYS_OFF,                                         |
| 51         | LED_BREATHING_1,                                        |
| 52         | LED_BREATHING_2,                                        |
| 53         | LED_BREATHING_ALL,                                      |
| 54         | LED_MOVE_FLASH,                                         |
| 55         | LED_MODE_NUM                                            |
| 56         | };                                                      |
| 57         |                                                         |
| 58         |                                                         |
| 59         |                                                         |
| 60         | /*                                                      |
| 61         | * Write one byte into register                          |
| 62         | */                                                      |
| 63         | <pre>void WriteByte(uint8_t Reg, uint8_t Value) .</pre> |
| 64         |                                                         |
| 65         | Wire.beginTransmission(DeAddr);                         |
| 66         | Wire.write(WriteMode);                                  |
| 6/         | Wire.write(Reg);                                        |
| 68         | Wire.write(Value);                                      |
| 69<br>70   | wire.endTransmission();                                 |
| 70         | }                                                       |
| / ⊥<br>7 0 | /+                                                      |
| 12<br>72   | / Munita N huta inta magiatan                           |

```
void WriteNByte(uint8 t Reg , uint8 t * Value , uint8 t len)
         for(int i = 0;i<len;i++)</pre>
     void WriteOneWord(uint8 t Reg, uint32 t Value)
104 void WriteHalfWord(uint8 t Reg, uint16 t Value)
```

| 109 | <pre>WriteNByte(Reg,tmp,2);</pre>                        |
|-----|----------------------------------------------------------|
| 110 |                                                          |
| 111 |                                                          |
| 112 |                                                          |
| 113 |                                                          |
| 114 |                                                          |
| 115 | <pre>uint8_t ReadByte(uint8_t Reg)</pre>                 |
| 116 |                                                          |
| 117 | Wire.beginTransmission(DeAddr);                          |
| 118 | <pre>Wire.write(ReadMode);</pre>                         |
| 119 | Wire.write(Reg);                                         |
| 120 | Wire.write(1);                                           |
| 121 | Wire.endTransmission();                                  |
| 122 | Wire.requestFrom(DeAddr, 1);                             |
| 123 | <pre>return Wire.read();</pre>                           |
| 124 |                                                          |
| 125 |                                                          |
| 126 |                                                          |
| 127 |                                                          |
| 128 | <pre>uint16_t ReadHalfWord(uint8_t Reg)</pre>            |
| 129 |                                                          |
| 130 | <pre>uint16_t tmp;</pre>                                 |
| 131 | <pre>tmp = ReadByte(Reg);</pre>                          |
| 132 | <pre>tmp  = ((uint16_t)ReadByte(Reg+1))&lt;&lt;8;</pre>  |
| 133 | return tmp;                                              |
| 134 |                                                          |
| 135 |                                                          |
| 136 |                                                          |
| 137 |                                                          |
| 138 | <pre>uint32_t ReadOneWord(uint8_t Reg)</pre>             |
| 139 |                                                          |
| 140 | <pre>uint32_t tmp;</pre>                                 |
| 141 | <pre>tmp = ReadByte(Reg);</pre>                          |
| 142 | <pre>tmp  = ((uint32_t)ReadByte(Reg+1))&lt;&lt;8;</pre>  |
| 143 | <pre>tmp  = ((uint32_t)ReadByte(Reg+2))&lt;&lt;16;</pre> |

| 144 | <pre>tmp  = ((uint32_t)ReadByte(Reg+3))&lt;&lt;24;</pre>        |
|-----|-----------------------------------------------------------------|
| 145 | return tmp;                                                     |
| 146 |                                                                 |
| 147 |                                                                 |
| 148 |                                                                 |
| 149 |                                                                 |
| 150 |                                                                 |
| 151 | <pre>void SetLedMode(uint8_t LED_MODE)</pre>                    |
| 152 |                                                                 |
| 153 | WriteByte(CONFIG_REG_LED_MODE,LED_MODE);                        |
| 154 |                                                                 |
| 155 |                                                                 |
| 156 |                                                                 |
| 157 |                                                                 |
| 158 |                                                                 |
| 159 | void test_SetLedMode(void)                                      |
| 160 |                                                                 |
| 161 | <pre>unsigned char tmp[8]={0};</pre>                            |
| 162 | <pre>for(int i=0;i<led mode="" num;i++)<="" pre=""></led></pre> |
| 163 |                                                                 |
| 164 |                                                                 |
| 165 | tmp[0] = i;                                                     |
| 166 | WriteNByte(CONFIG REG LED MODE ,tmp , 1);                       |
| 167 | delay(5000);                                                    |
| 168 |                                                                 |
| 169 |                                                                 |
| 170 |                                                                 |
| 171 |                                                                 |
| 172 |                                                                 |
| 173 |                                                                 |
| 174 | void test_PrintTrackData(void)                                  |
| 175 |                                                                 |
| 176 | <pre>for(int i=0;i&lt;500;i++)</pre>                            |
| 177 |                                                                 |
| 178 | Serial.print(ReadByte(MOTION_REG_UP));                          |

```
184
194 void test WriteReg(void)
      unsigned char tmp[8]={0};
```

| 214 | tmp[1] = 0x14;                                                                  |
|-----|---------------------------------------------------------------------------------|
| 215 | <pre>WriteByte(CONFIG_REG_DATA_CLEAR_TIME ,tmp[0]);</pre>                       |
| 216 | WriteByte(CONFIG_REG_DATA_CLEAR_TIME+1 ,tmp[1]);                                |
| 217 | delay(100);                                                                     |
| 218 | tmp[0] = 0X22;                                                                  |
| 219 | tmp[1] = 0X05;                                                                  |
| 220 | <pre>WriteByte(CONFIG_REG_DATA_READ_TIME ,tmp[0]);</pre>                        |
| 221 | WriteByte(CONFIG_REG_DATA_READ_TIME+1 ,tmp[1]);                                 |
| 222 | delay(1000);                                                                    |
| 223 | Serial.println("Setted Value are over here");                                   |
| 224 | <pre>Serial.print("valid:0x");Serial.print(ReadByte(CONFIG_REG_VALID+3),E</pre> |
| 225 | Serial.print("I2C_ADDR:0x");Serial.println(ReadByte(CONFIG_REG_I2C_A            |
| 226 | <pre>Serial.print("I2C_SPEED:0x");Serial.print(ReadByte(CONFIG_REG_I2C_SF</pre> |
| 227 | Serial.print("LED_MODE:0x");Serial.println(ReadByte(CONFIG_REG_LED_M            |
| 228 | Serial.print("LED_FLASH_TIME:0x");Serial.print(ReadByte(CONFIG_REG_I            |
| 229 | <pre>Serial.print("DATA_CLEAR_TIME:0x");Serial.print(ReadByte(CONFIG_REG_</pre> |
| 230 | <pre>Serial.print("DATA_READ_TIME:0x");Serial.print(ReadByte(CONFIG_REG_D</pre> |
| 231 | <pre>Serial.println();Serial.println();Serial.println();</pre>                  |
| 232 | delay(3000);                                                                    |
| 233 |                                                                                 |
| 234 |                                                                                 |
| 235 |                                                                                 |
| 236 |                                                                                 |
| 237 |                                                                                 |
| 238 |                                                                                 |
| 239 |                                                                                 |
| 240 | void test_SetDefault(void)                                                      |
| 241 |                                                                                 |
| 242 | <pre>unsigned char Zero[]={0,0,0,0};</pre>                                      |
| 243 | <pre>Serial.println("Setting Default Value");</pre>                             |
| 244 | WriteNByte(CONFIG_REG_VALID , Zero , 4);                                        |
| 245 | delay(100);                                                                     |
| 246 | Serial.println("Default Value are over here");                                  |
| 247 | <pre>Serial.print("valid:0x");Serial.print(ReadByte(CONFIG_REG_VALID+3),H</pre> |
| 248 | Serial.print("I2C_ADDR:0x");Serial.println(ReadByte(CONFIG_REG_I2C_A            |

| 249 | Serial.print("I2C_SPEED:0x");Serial.print(ReadByte(CONFIG_REG_I2C_SPI            |
|-----|----------------------------------------------------------------------------------|
| 250 | Serial.print("LED_MODE:0x");Serial.println(ReadByte(CONFIG_REG_LED_M(            |
| 251 | Serial.print("LED_FLASH_TIME:0x");Serial.print(ReadByte(CONFIG_REG_LI            |
| 252 | Serial.print("DATA_CLEAR_TIME:0x");Serial.print(ReadByte(CONFIG_REG_I            |
| 253 | <pre>Serial.print("DATA_READ_TIME:0x");Serial.print(ReadByte(CONFIG_REG_D)</pre> |
| 254 | <pre>Serial.println();Serial.println();Serial.println();</pre>                   |
| 255 | delay(3000);                                                                     |
| 256 | }                                                                                |
| 257 |                                                                                  |
| 258 | void setup() {                                                                   |
| 259 |                                                                                  |
| 260 | Wire.begin();                                                                    |
| 261 | <pre>Serial.begin(115200);</pre>                                                 |
| 262 | }                                                                                |
| 263 |                                                                                  |
| 264 | void loop() {                                                                    |
| 265 |                                                                                  |
| 266 | <pre>test_SetLedMode();</pre>                                                    |
| 267 |                                                                                  |
| 268 | <pre>test_PrintTrackData();</pre>                                                |
| 269 |                                                                                  |
| 270 | <pre>test_WriteReg();</pre>                                                      |
| 271 |                                                                                  |
| 272 | <pre>test_SetDefault();</pre>                                                    |
| 273 |                                                                                  |
| 274 | delay(3000);                                                                     |
| 275 | }                                                                                |
|     |                                                                                  |

**Step 3.** Upload your code into Seeeduino board. If uploading process is done, to open Serial Monitor window, Click **Serial Monitor** under menu **Tool**.

**Step 4.** LED indicator under tracking ball will light on in different mode which will last around 50 seconds

**Step 5.** After that you can rotate or "click" the track ball to get information of its trace.

### Resources

• [Eagle] Grove-Mini Track ball v1.0 schematic

- [PDF] Grove-Mini Track ball v1.0 schematic
- [Datasheet] STM32F103C8T6 Datasheet
- [Datasheet] AN48841B Datasheet
- [Library] Library file in Github

## Tech Support

Please submit any technical issue into our forum.